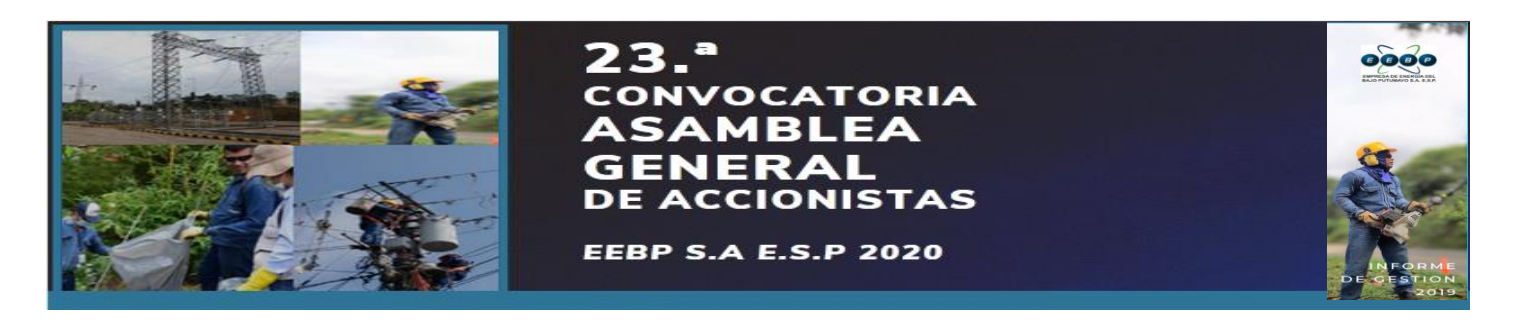

PROCESO DE DESCARGA DE ZOOM

1. Debemos ir la aplicación Play Store en tu celular

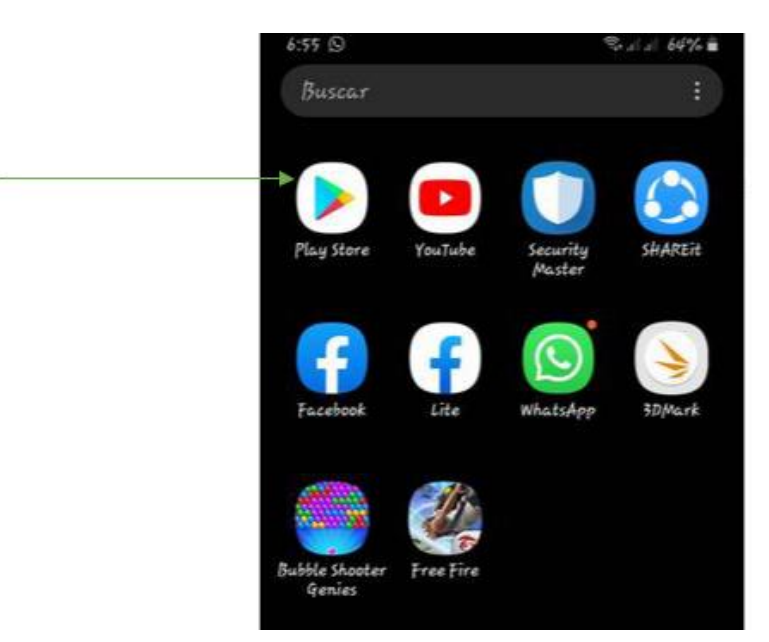

2. Cuando hayas abierto Play Store escribe el nombre de la aplicación (Zoom Cloud Meeting)

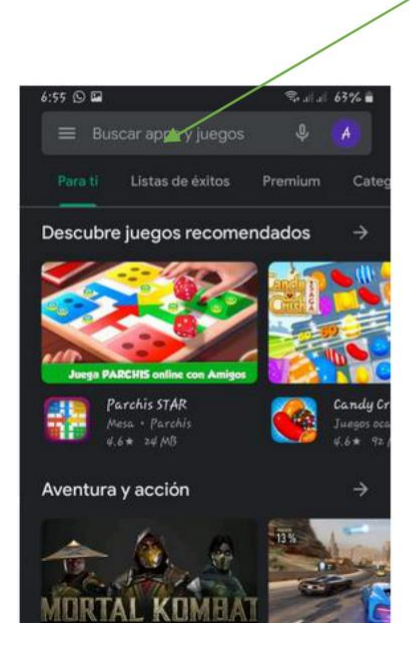

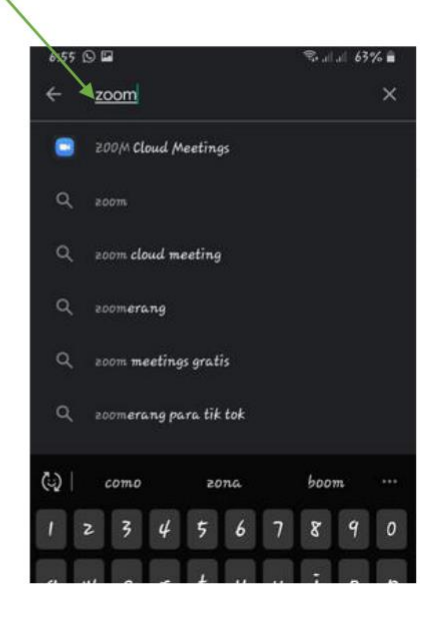

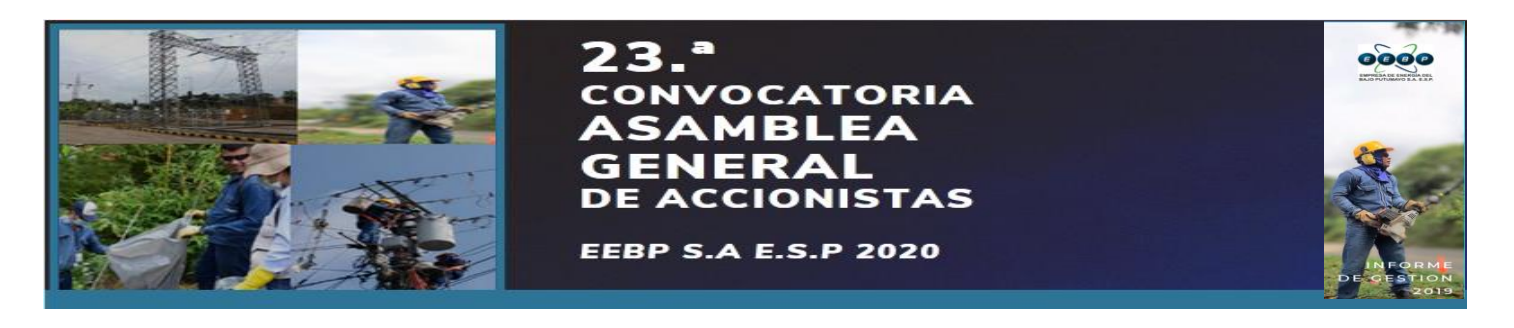

3. Presionar la opción instalar y esperamos que se descargue para poder continuar

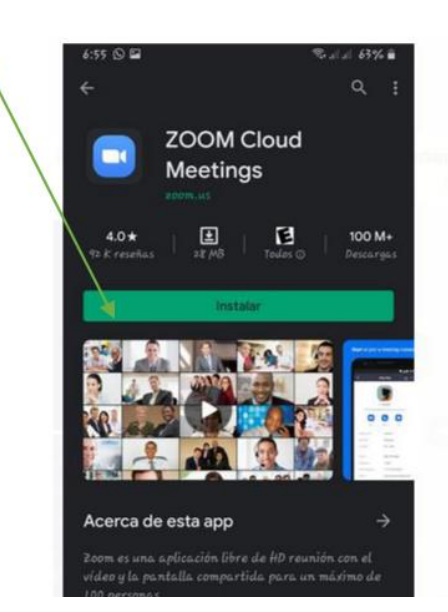

4. Cuando la aplicación Zoom Cloud Meeting haya descargado presionarnos la opción Abrir y la opción Entrar a una reunión.

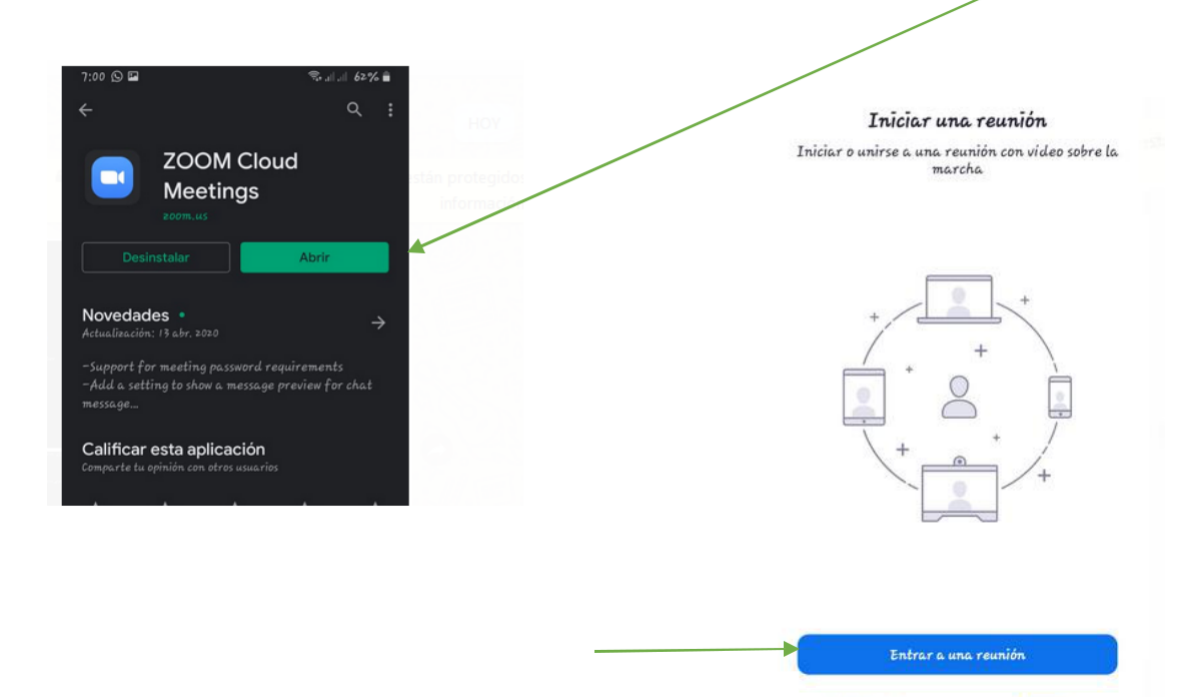

Registrarse

Ingresar

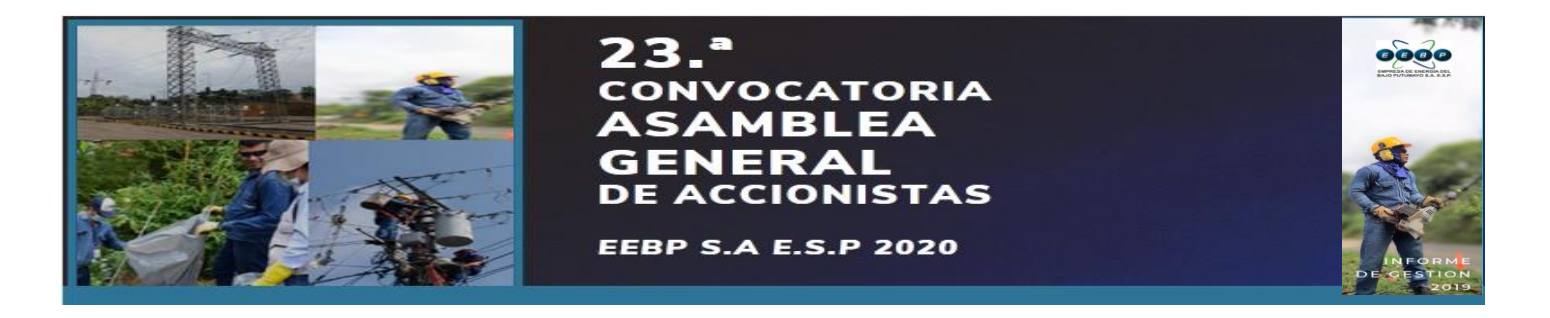

5. Ahora la aplicación esta lista para iniciar una reunión y debes ingresar el ID para poder ingresar. Después de digitar el ID presiona la opción entrar a la reunión, luego esperas que el anfitrión acepte tu ingreso

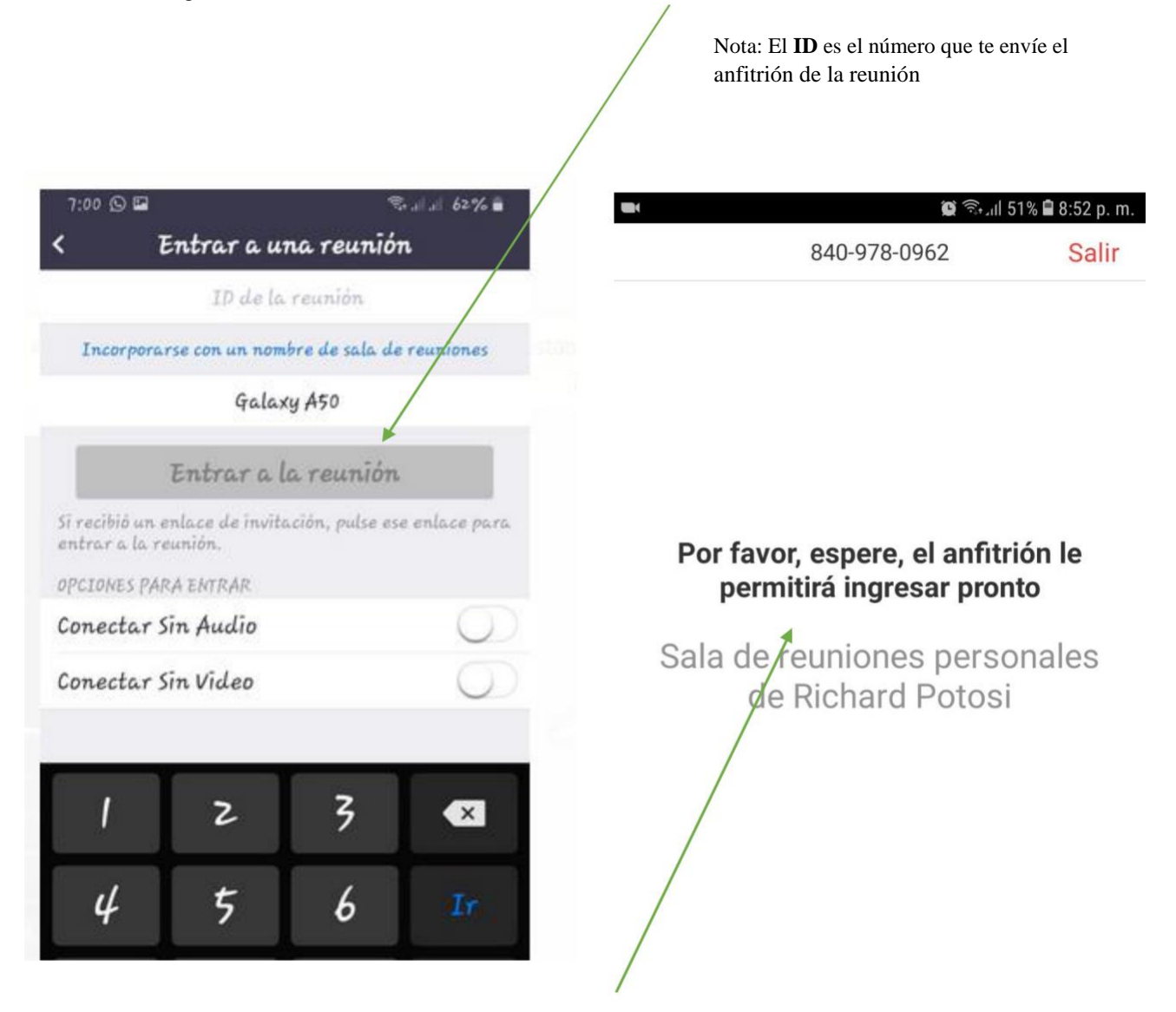

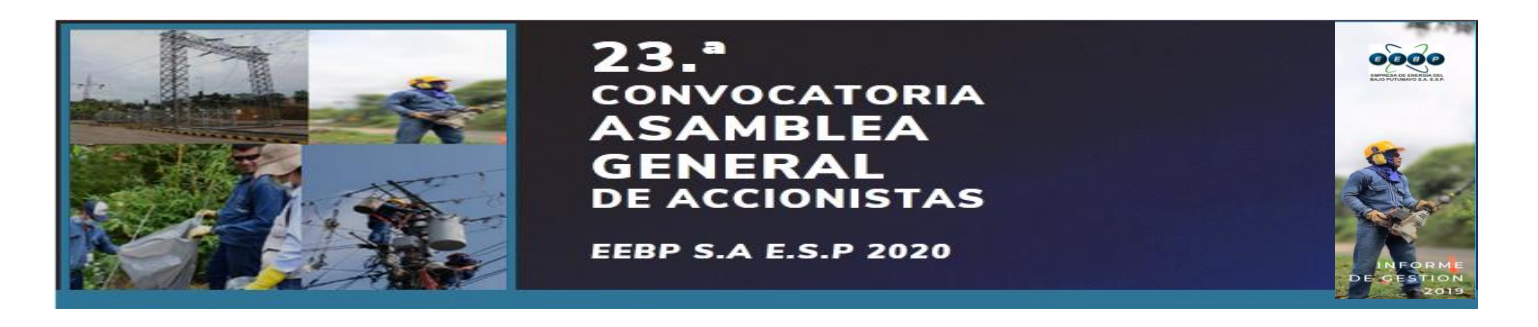

6. Cuando estés en la reunión deveras saber cómo activar y desactivar el audio y tu cámara, por lo tanto, necesitas presionar la opción Llamar a través del audio del dispositivo y la opción Permitir

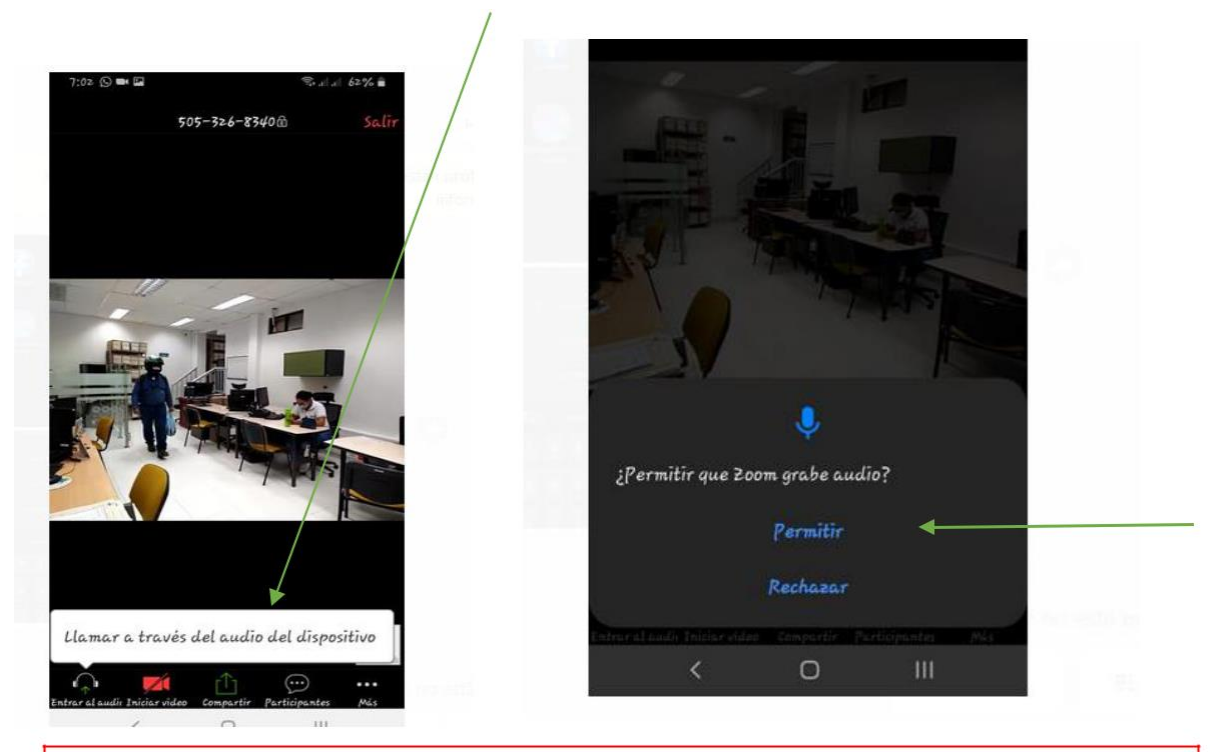

7. **RECUERDA** que mientras estés en la reunión deveras Apagar su audio para no interferir en el sonido del anfitrión de la sala virtual.

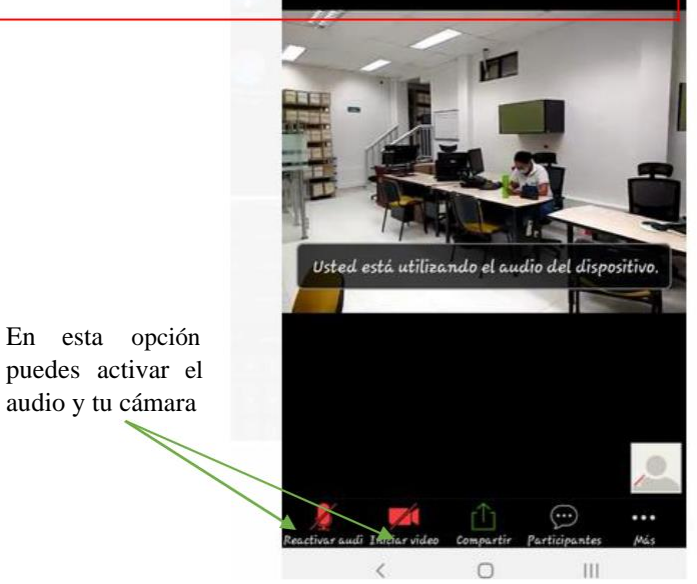

Redactó: Richard German Potosí Bravo Dependencia: Tecnología y Comunicaciones